1. Ingresar al Sistema de Gestión Académica (SGAc)

| ACADEMIA DE LA<br>MAGISTRATURA | Sistema de Gestión<br>Académica<br>AULA VIRTUAL |                                                                |  |  |  |  |
|--------------------------------|-------------------------------------------------|----------------------------------------------------------------|--|--|--|--|
|                                | Usuario:                                        | Usuario                                                        |  |  |  |  |
|                                | Contraseña:                                     | Contraseña                                                     |  |  |  |  |
|                                |                                                 | Iniciar Sesión<br>Nuevo Postulante   ¿Olvidaste tu contraseña? |  |  |  |  |

©2014 AMAG - Todos los Derechos Reservados

2. En la página principal, al lado izquierdo de la pantalla ubicar el menú **INSCRIPCIÓN**, luego seleccionar la opción **CONSULTAR INSCRIPCIONES**.

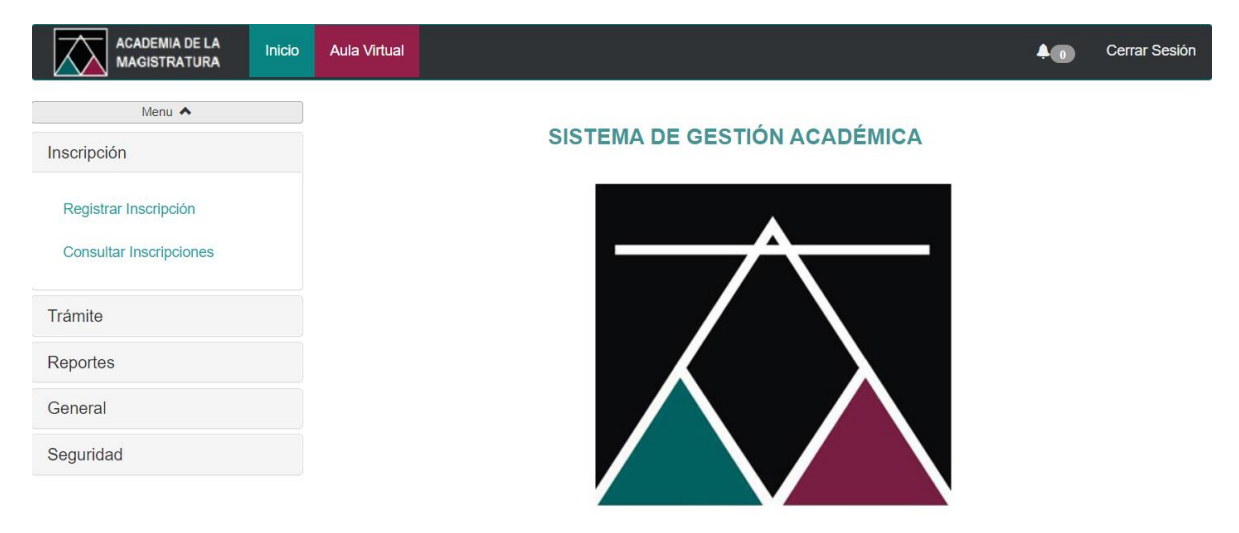

Copyright © 2014 AMAG - Todos los Derechos Reservados

3. En la página principal, al lado izquierdo de la pantalla ubicar el menú **INSCRIPCIÓN**, luego seleccionar la opción **CONSULTAR INSCRIPCIONES**, y se mostrará una ventana con el listado de actividades inscritas, y en ella encontrará información de la nota y condición obtenida en el examen escrito.

| Menu 🔺                                           |                         |                                           |                 |            |                   |                   |         |  |
|--------------------------------------------------|-------------------------|-------------------------------------------|-----------------|------------|-------------------|-------------------|---------|--|
| Inscripción                                      | Consultar Inscripciones |                                           |                 |            |                   |                   |         |  |
|                                                  | Criterios de búsqueda   |                                           |                 |            |                   |                   |         |  |
| Registrar Inscripción<br>Consultar Inscripciones | Periodo:                | 2022                                      | ~               | Nombre:    |                   |                   |         |  |
|                                                  | Fecha Inicio:           | Fecha Inicio                              |                 | Fecha Fin: | Fec               | ha Fin            |         |  |
| Certificación                                    | Programa:               | Seleccione                                | ~               |            |                   |                   |         |  |
| Trámite                                          |                         |                                           | Buscar L        | impiar     |                   |                   |         |  |
| Reportes                                         | Lista de Inscripci      | iones                                     |                 |            |                   |                   |         |  |
| Mantenimientos                                   |                         |                                           | -               |            | Nota              | Estado            |         |  |
| General                                          | Nombre                  | Programa                                  | Fecha<br>Inicio | Fecha Fin  | Examen<br>Escrito | Examen<br>Escrito | Opcione |  |
| Seguridad                                        | 25º PROFA               | Programa de<br>Formación de<br>Aspirantes | 20/10/2021      | 01/11/2022 | <b>1</b> 6.13     | Aprobado          | QC      |  |